## Инструкция по авторизации через ЕСИА на Портале государственных и муниципальных услуг Республики Татарстан

## 1. Информация о ЕСИА

Для получения некоторых услуг на <u>Портале государственных и муниципальных</u> услуг Республики Татарстан может понадобиться авторизация через Единую систему идентификации и аутентификации (ЕСИА).

ЕСИА – это система которая позволяет гражданам использовать единый логин и пароль на различных порталах и сайтах для получения государственных и муниципальных услуг в электронной форме. При помощи учётной записи ЕСИА можно получать электронные услуги на <u>Портале госуслуг Российской Федерации</u>, <u>Портале госуслуг Татарстана</u>, использовать личный кабинет <u>Налоговой службы РФ</u> на сайте nalog.ru и на сайте <u>Пенсионного фонда РФ</u> www.pfrf.ru и других.

В ЕСИА есть три вида учётных записей, которые соответствуют уровням доступа:

- Упрощенная учётная запись в ЕСИА регистрируется по номеру мобильного телефона или по e-mail и позволяет получить доступ к незначительному перечню услуг, не требующих подтверждения личности.
- Стандартная учётная запись в ЕСИА требует заполнения профиля пользователя и инициирования процедуры проверки данных и позволяет получить доступ к большему перечню электронных услуг.
- Подтверждённая учётная запись предполагает подтверждение личности с предъявлением документа, удостоверяющего личность. Наличие подтверждённой учётной записи позволяет получить доступ ко всем электронным услугам органов власти для физических лиц.

Для получения большинства услуг на Портале госуслуг Татарстана достаточно стандартной учётной записи.

Оператором ЕСИА является Минкомсвязи РФ, которая обеспечивает сохранность персональных данных. Поскольку ЕСИА имеет статус государственной информационной системы, то она защищена по требованиям закона о персональных данных. Также можно ознакомиться с информацией в разделе <u>техподдержки сайта</u> <u>Госуслуги.рф</u> <u>beta.gosuslugi.ru/help/personal</u>, либо при возникновении вопросов обратиться в службу техподдержки ЕСИА по телефону 8 (800) 100-70-10.

## 2. Регистрация в ЕСИА

Если Вы ещё не зарегистрированы в ЕСИА, перейдите по ссылке: <u>http://esia.gosuslugi.ru/registration</u>.

Для регистрации новой учетной записи необходимо заполнить поля формы регистрации:

- фамилия;
- имя;

– номер мобильного телефона и адрес электронной почты (Рис. 1).

| <b>ГОСУСЛУГИ</b><br>Доступ к сервисам<br>электронного правительства                                                    |
|----------------------------------------------------------------------------------------------------|
| Регистрация                                                                                                    |
| Фамилия                                                                                                    |
| Имя                                                                                                    |
| Мобильный телефон                                                                                                    |
| Или электронная почта                                                                                                  |
| Нажимая на кнопку «Зарегистрироваться»,<br>вы соглашаетесь с Условиями использования<br>и Политикой конфиденциальности |
| Зарегистрироваться                                                                                                    |
| Уже зарегистрировались? Войти                                                                                          |
| Зарегистрироваться в центре обслуживания<br>Рисунок 1                                                                  |

После этого следует нажать на кнопку «Зарегистрироваться».

На указанный номер телефона придёт SMS-сообщение с кодом подтверждения. Его необходимо ввести в поле, которое отображается на экране (Рис.2).

| Сосуслуги<br>Доступ к сервисам<br>электронного правительства                                               |  |
|----------------------------------------------------------------------------------------------------|--|
| Регистрация<br>Подтверждение номера телефона                                                               |  |
| На ваш мобильный телефон отправлен<br>код подтверждения, введите его ниже, чтобы<br>закончить регистрацию. |  |
| Продолжить<br>Код действителен еще 244 секунд                                                              |  |

Рисунок 2

Финальным этапом регистрации учётной записи является ввод пароля, который Вы будете использовать для авторизации. Пароль необходимо ввести два раза. Пароль должен удовлетворять следующим критериям надёжности: 8 символов латинского алфавита, строчные и заглавные буквы, цифры.

## 3. Повышение уровня учётной записи ЕСИА

Для того, чтобы повысить уровень учётной записи до стандартной после регистрации, авторизоваться в ЕСИА по адресу <u>esia.gosuslugi.ru</u> и перейти во вкладку «Персональные данные». Далее необходимо выполнить следующие шаги:

- уточнить личные данные;
- дождаться завершения автоматической проверки личных данных.

Настройки учетной :

Личные данные, которые необходимы для повышения уровня, включают в себя:

- ФИО;
- пол;
- дата рождения;
- место рождения;
- СНИЛС;
- гражданство;
- данные документа, удостоверяющего личность.

сональные данные

| $(\mathbf{D})$                                                                                                    | (2)                                                                                                    | (3)                            |
|----------------------------------------------------------------------------------------------------|----------------------------------------------------------------------------------------------------|--------------------------------|
| Ввод личных данных                                                                                                    | Проверка личных данных                                                                                    | Подтверждение личност          |
| Для подтверждения учетной заг<br>1. Заполнить лимые данные.<br>2. Дождаться завершения авто<br>3. Подтвердить лимность одни | иси необходимо выполнить следующие шапи<br>изпический проверки личных данных.<br>и из доступных способов. |                                |
| АПОЛНИТЕ ЛИЧНЫЕ ДАННЫЕ                                                                                                    |                                                                                                    |                                |
| Фамилия                                                                                                    |                                                                                                    |                                |
| Имя                                                                                                    |                                                                                                    |                                |
| Отчество (если есть)                                                                                                    |                                                                                                    |                                |
| Don                                                                                                    | Заполнение обязательно, если отчество указано в вашем доку                                                | менте, удостоверяющем личность |
| Дата рождения                                                                                                    |                                                                                                    |                                |
| Место рождения                                                                                                    |                                                                                                    |                                |
| снилс 📀                                                                                                    |                                                                                                    |                                |
| Гражданство                                                                                                    | Россия                                                                                                    | <b>*</b>                       |
| Документ, удостоверяющий<br>пичность                                                                                        | Паспорт гражданина Российской Федерации                                                                   | Ψ                              |
| Серия и номер                                                                                                    |                                                                                                    |                                |
| Дата выдачи                                                                                                    | É0                                                                                                    |                                |
| Кем выдан                                                                                                    |                                                                                                    |                                |
| Код подразделения                                                                                                    |                                                                                                    |                                |

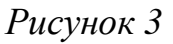

После того, как данные заполнены, необходимо нажать на кнопку «Продолжить» для запуска проверки личных данных в государственных ведомствах.

| Персональные данные                                                                                                    | Настройки учетной записи<br>И ПЮОВЕЮКА ЛИЧНЫХ ЛАННЫ                                                                                                    | IX                                                                                                    |
|----------------------------------------------------------------------------------------------------|----------------------------------------------------------------------------------------------------|----------------------------------------------------------------------------------------------------|
| <b>©</b>                                                                                                    | 2                                                                                                    | 3                                                                                                    |
| Ввод личных данных                                                                                                    | Проверка личных данных                                                                                                    | Подтверждение личност                                                                                                    |
| АВТОМАТИЧЕСКАЯ ПРОВ                                                                                                    | ЕРКА ЛИЧНЫХ ДАННЫХ                                                                                                    |                                                                                                    |
| Проверка СНИЛС и перс                                                                                                  | ональных данных в Пенсионном фонде Российской Федер                                                                                                    | ации                                                                                                    |
| Ороверка данных докуме                                                                                                 | нта, удостоверяющего личность, в Федеральной миграцио                                                                                                    | нной службе Российской Федерации                                                                                              |
| Выполняется проверка ваш                                                                                               | их личных данных                                                                                                    |                                                                                                    |
| Выполняется автоматическая про<br>до 5 суток. Если вы не хотите жд<br>уведомлены с помощью sms-сооб<br>учетной записи. | верка ваших данных, обычно она занимает несколько минут, <b>но в н</b><br>ать, вы можете закрыть страницу, проверка при этом будет продолж<br>щения, отправленного на номер Результаты пров | екоторых случаях проверка может занять<br>каться. О завершении проверки вы будете<br>верки вы также можете посмотреть в своей |
| <ul> <li>Перейти в каталог услуг</li> </ul>                                                                            |                                                                                                    | > Перейти к подтверждению личности                                                                                            |
|                                                                                                    |                                                                                                    |                                                                                                    |

По завершению проверки на указанный номер мобильного телефона (адрес электронной почты) будут отправлены сообщения на подтверждение прохождения проверок.

Если одна из проверок завершилась ошибкой, то стандартная учётная запись создана не будет. В этом случае будет отображено оповещение о причинах ошибки и о возможных действиях. При возникновении ошибки в первую очередь необходимо убедиться, что все данные введены корректно, в том числе – без опечаток. Если обнаружена ошибка, то следует нажать на кнопку «Исправить данные».

По желанию пользователя после получения сообщения на указанный номер мобильного телефона (адрес электронной почты) с подтверждением прохождения проверок пользователь может обратиться в любой МФЦ для повышения уровня учётной записи до высшего 3-го уровня. С помощью 3-го уровня ЕСИА можно получить все услуги на <u>Федеральном портале госуслуг gosuslugi.ru</u>, а также воспользоваться сервисами личных кабинетов <u>Налоговой службы nalog.ru</u> и <u>Пенсионного фонда pfrf.ru</u>. Найти ближайший МФЦ можно на сайте <u>uslugi.tatarstan.ru/mfc</u>.

4. Вход на Портал через ЕСИА. Установка привязки.

Пользователи, которые зарегистрированы в ЕСИА, могут авторизоваться на Портале госуслуг Татарстана с помощью учётной записи в ЕСИА и связать её с Личным кабинетом на Портале госуслуг Татарстана. Для входа в личный кабинет на Портале госуслуг Татарстана необходимо в окне входа нажать на ссылку «Вход через ЕСИА» (Рис. 5).

| Поиск по                                                                             | порталу: Введите тек                                                                         | ст для поиска                                                                                                 | искать                                                                            | Телефон<br>+7<br>Например<br>Пароль                        | H:                                                                                                    |
|--------------------------------------------------------------------------------------|----------------------------------------------------------------------------------------------|----------------------------------------------------------------------------------------------------|-----------------------------------------------------------------------------------|------------------------------------------------------------|----------------------------------------------------------------------------------------------------|
| Зарегистр<br>Веедите номер мо<br>+7                                                  | ируйтесь<br>бильного телефона:                                                               | Преимущества р                                                                                                | егистрации п                                                                      | <ul> <li>Запом</li> <li>Войти</li> <li>Вход чер</li> </ul> | нить меня<br>Забыли пароль?<br>ез ЕСИА                                                                                |
| Ваш номер тели<br>идентифициров<br>государственны<br>С <u>правилами</u><br>Зарегистр | ефона будет<br>вать Вас при получении<br>ых успуг<br>пользования согласен(а)<br>ироваться    | уведомления о штрафах<br>Получайте СМС- или етаli-<br>уведомления о новых штрафах, а<br>также других событиях | Материалы<br>фотофиксации<br>Смотрите материалы<br>фотофиксации с камер           | гибдд                                                      | Счет за услуги ЖКХ<br>Оплачивайте коммунальные<br>услуги с возможностью изменить<br>сумму в счет-фактуре              |
| Открыть                                                                              | и зала зала<br>нала зала<br>нала<br>ый Татарстан                                             | ВИРТУАЛЫ<br>с бесплатным выпу                                                                                 | НАЯ КАРТА<br>ском и обслужива                                                     | <b>ГОСУ</b><br>нием                                        | слуг                                                                                                    |
|                                                                                      | Народный контроль<br>Сделайте свою жизнь<br>комфортнее — отправьте<br>обращение об улучшении | Народна<br>Комментиру<br>государстви<br>законопрое                                                            | Я ЭКСПЕРТИЗА<br>Ийте и изменяйте<br>нные закупки,<br>кты, исполнение<br>топ испол |                                                            | Отчеты ведомств<br>Просматривайте отчеты<br>министерств и ведомств,<br>используйте данные для<br>розроботи соорисов и |

Рисунок 5

Также авторизация через ЕСИА может быть запрошена в процессе получения Вами услуги. В этом случае необходимо нажать на кнопку «Войти в личный кабинет через ЕСИА» (Рис.6).

| Главная / Услуги / Идентификация                                                                                                    |                                                                                            |
|----------------------------------------------------------------------------------------------------|--------------------------------------------------------------------------------------------|
| Идентификация<br>Внимание! Для получения услуги в электронном виде вам необходимо войти в ваш личный кабинет через<br>Единую Систему Идентификации и Авторизации (ЕСИА). Если вы являетесь новым пользователем, то<br>необходимо зарегистрироваться на Портале uslugi.tatarstan.ru, а затем подтвердить свой аккаунт с помощью<br>ЕСИА.<br>Войти в личный кабинет через ЕСИА | Служба<br>технической поддержки<br>8 (843) 5-114-115<br>Оценить качество<br>оказания услуг |

Рисунок б

Произойдёт переход к странице входа в ЕСИА (Рис. 7).

| госуслуги                                        |  |
|--------------------------------------------------|--|
| Доступ к сервисам<br>электронного правительства  |  |
|                                                  |  |
| Вход                                             |  |
| Для портала Госуслуг                             |  |
|                                                  |  |
|                                                  |  |
| Мобильный телефон или почта                      |  |
| Пароль                                           |  |
| Пароль                                           |  |
| Войти                                            |  |
|                                                  |  |
| Чужой компьютер Восстановить пароль              |  |
|                                                  |  |
| Зарегистрируйтесь для полного доступа к сервисам |  |
| Вход с помощью: СНИЛС Электронных средств        |  |
| Рисунок 7                                        |  |

Для авторизации необходимо ввести мобильный телефон, почту или СНИЛС, на который зарегистрирована учётная запись в ЕСИА и нажать на кнопку «Войти». После авторизации произойдет автоматический переход на страницу Портала госуслуг Татарстана, где Вам будет предложено войти с использованием существующего личного кабинета Портала госуслуг Татарстана или зарегистрировать новый для установки связки с ЕСИА (Рис. 8).

Вход на портал через ЕСИА

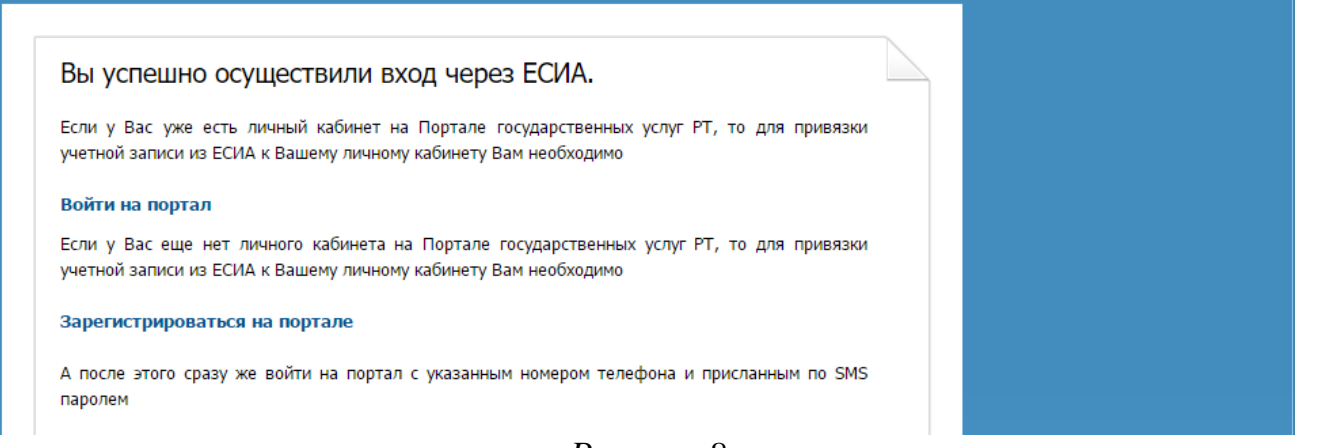

Рисунок 8

Если данные, сохраненные в учетной записи в ЕСИА и в Личном кабинете на Портале госуслуг Татарстана различаются, Вам будет предложено сохранить данные

ЕСИА в Личном кабинете на Портале госуслуг Татарстана (установить привязку). Для того, чтобы установить привязку Личного кабинета к ЕСИА и иметь возможность в дальнейшем авторизовываться через ЕСИА на Портале госуслуг Татарстана, необходимо нажать на соответствующую кнопку «Подтвердить замену» (Рис. 9).

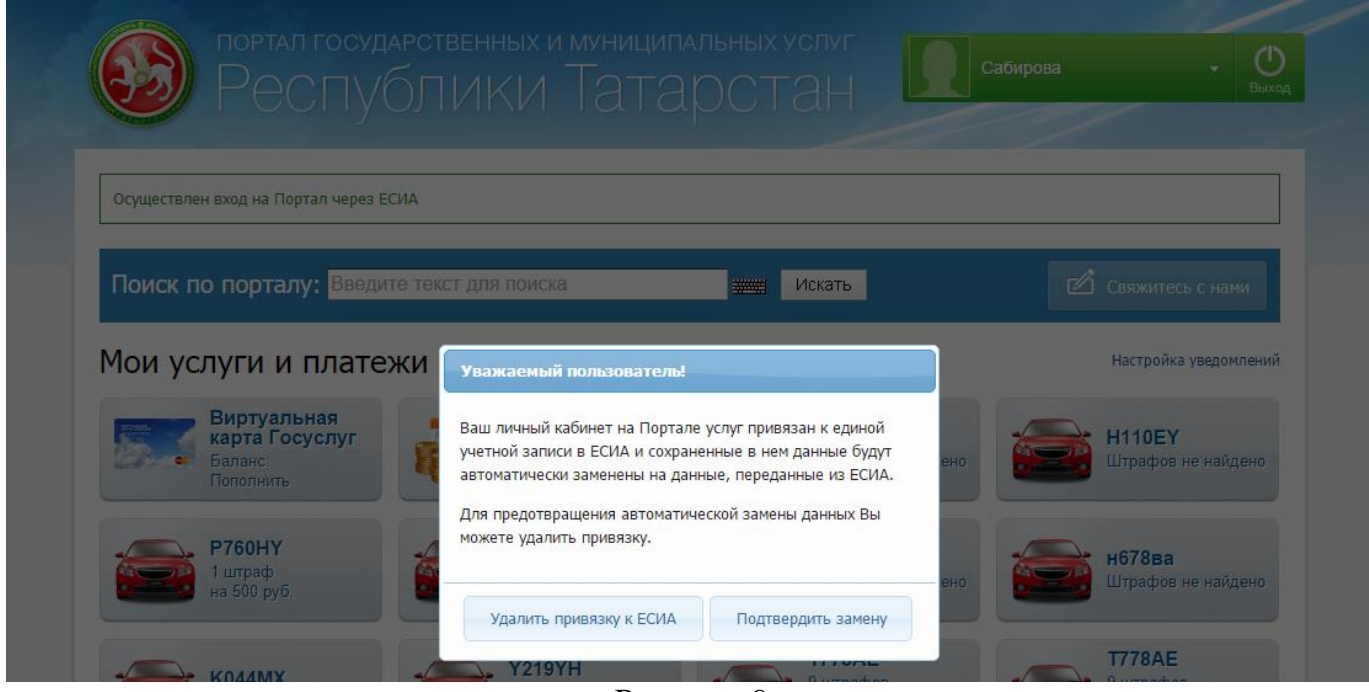

Рисунок 9

Также связать существующий на Портале госуслуг Татарстана Личный кабинет с учетной записью в ЕСИА можно в разделе «Настройки» Личного кабинета, во вкладке «Привязка к ЕСИА» (Рис. 10). После нажатия на кнопку «Установить привязку к ЕСИА» произойдет переход к странице авторизации в ЕСИА. Необходимо авторизоваться в ЕСИА и установить привязку учетной записи в ЕСИА к Личному кабинету на Портале, повторив шаг 2 (рис.6).

| ичный кабин                    | et la la la la la la la la la la la la la                                 |
|--------------------------------|---------------------------------------------------------------------------|
| Личные данные                  | Привязка к ЕСИА                                                           |
| Ответы на заявления            | Информеры Уведомления Смена пароля Привязка к ЕСИА Удаление               |
| История операций               | У Вас нет привязки к ЕСИА                                                 |
| IT-чемпион. Новая<br>номинация | Установить привязку к ЕСИА                                                |
| Народный контроль              |                                                                           |
| Народная экспертиза            | При возникновении проблем, просим обращаться по телефону (843) 5-114-115. |
| Банковские карты               |                                                                           |
| Виртуальная карта              |                                                                           |
| Автоматические<br>платежи      |                                                                           |
|                                |                                                                           |

Рисунок 10

При привязке учетной записи, Портал госуслуг Татарстана получает информацию об уровне учетной записи в ЕСИА. Большинство услуг доступны только при наличии учетной записи уровня не ниже стандартной.

Телефон службы технической поддержки gosuslugi.ru – 8 (800) 100-70-10.